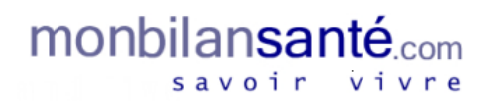

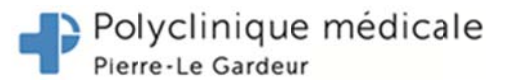

# Défi Une tournée en Europe : feuillet d'instructions

## Site Web MonBilanSanté

#### Accès au site Web

- 1. Allez à https://monbilansante.ca/pplg
  - a) <u>Nouvel utilisateur</u>: Pour créer un compte, choisissez *Inscription*, fournissez l'information demandée et cliquez *Enregistrement*. Vous recevrez un courriel qui comportera un lien d'activation de votre compte.

Remarque : Pour le code d'enregistrement, utilisez celui qu'on vous a donné lors de la prise des mesures.

OU

 b) <u>Utilisateur inscrit</u> : choisissez *Connexion* et saisissez votre nom d'utilisateur et votre mot de passe. Vous serez alors redirigé vers votre page d'accueil personnelle. (<u>Passez à l'étape 2</u>)

| monbilansanté                                                                                                    | Polyclinique méricale<br>Pierre-Le Gardeur                                                                   | <b>T</b> monbilan <b>san</b> té                                                                                                    | •                                                                                                    | Polyclinique médicale<br>Harre-Le Gardeur          |
|----------------------------------------------------------------------------------------------------|----------------------------------------------------------------------------------------------------|----------------------------------------------------------------------------------------------------|----------------------------------------------------------------------------------------------------|----------------------------------------------------|
| Le programme monbilamanté est recommandé par l'Assocation Médicale Canadienne<br>pour l'améliaration de votre santé, pour vous sentir plus fort et vivre plus heureux.<br>Ce programme qui a fait ses preuves a été développé par des chercheurs de l'Université<br>McGill et le personnel du Programme Complet d'Amélianton de la Santé de McGill<br>(www.chiprehab.com). Il a été employe par des médecins, infimieurs, des employés de<br>bareaux, et même par le personnel des Forces armées cancelernes. Essentiellement, il a<br>été démontré que montalananté donne de unis résultaits et améliare la santé de ceux qui<br>l'utilisent.<br>Chiquez sur Inscription pour créer votre compte. Faites une auto-évaluation de votre santé<br>actuelle. Participez gratuitement à un défi d'activité physique d'une durée de 8 semaines<br>pour être plus en forme, plus heureux, et dormir mieux. | Inscription<br>Connexion<br>Exervite R<br>Management<br>Exervite R<br>Exervite R<br>Exervite R<br>Exervite R | Inscription<br>Arison:<br>Prénom<br>Nom de famille:<br>Nom de famille<br>Nom d'utilisateur<br>Code d'enregistrement :<br>Code d'enregistrement<br>Ouel et Arn de vohe médecn? | Courriel<br>Courriel<br>Votre adresse couriel de nouveau:<br>Courriel<br>Mot de passe<br>Mot de passe<br>Mot de passe<br>Mot de passe | Support In<br>Allogene To<br>Causers To<br>Support |
| en Alterna de Mechinelisete                                                                                                    | joule                                                                                                    | en                                                                                                    | Enregistrement                                                                                                    | joule                                              |
|                                                                                                    | d'e                                                                                                    | Code<br>nregistrement                                                                                                    |                                                                                                    |                                                    |

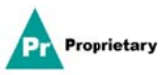

Saisissez le code d'activation reçu par courriel et cliquez Activer mon compte.

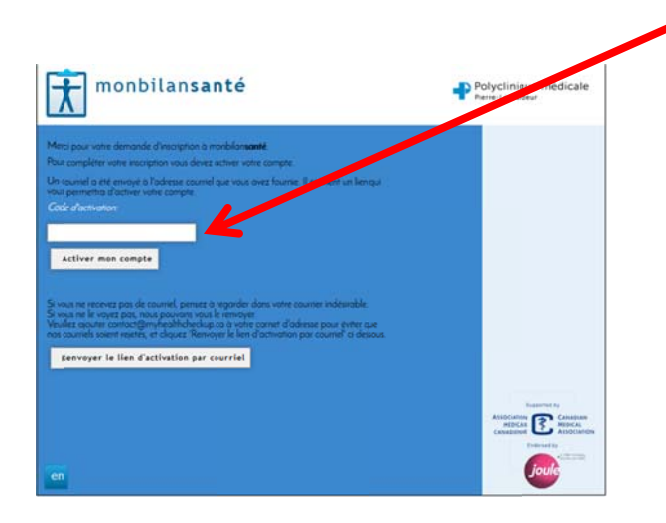

Connectez-vous au site à l'aide de votre nom d'utilisateur et de votre mot de passe.

| Ouverture de Session |  |
|----------------------|--|
| Utilisateur:         |  |
|                      |  |
| Mot de passe:        |  |
|                      |  |
|                      |  |
| Ouvrir               |  |

<u>Remarque</u> : La première fois que vous vous connectez au site, vous aurez à signer un **formulaire de consentement électronique**. Veuillez le lire et indiquer au bas de la page si vous acceptez ou refusez de participer.

Si vous refusez de participer, le processus se termine ici et vous n'aurez pas d'accès à la plate-forme monbilan**santé**.

| FORMULAIRE DE CONSENTEMENT                                                                                                    | Si vous avez des questions concernant votre rôle ou vos droits en tant que sujet d'une étude, ou si<br>vous avez des inquiétudes, une plainte à formuler ou des questions d'ordre général au sujet de la                                                                                                    |
|----------------------------------------------------------------------------------------------------|----------------------------------------------------------------------------------------------------|
| Titre :<br>À VOTRE INTHALE : Pogramme de changement du mode de vie en pratique de soins primaires -<br>coupe de médicone familule (CMP) Parm-Le Cardeur                                                                                                    | recherche, veuillez communiquer avec IRB Services, lequel n'est pas afficié à la recherche ou l'équipe<br>de recherche au 1 866 449-8591 ou par courriel à <u>subjectionquirtesPirbannices.com</u><br>Lors de vos contects avec IRB Services, veuilles remotioner ce numérione à référence : Proc0021029                                                                                                    |
| Chercheur principal :<br>Docteur Steven Grover<br>400 rus Saint-Parex,<br>Montréal, CC N2Y 2005<br>S144667973                                                                                                    | CONSENTEMENT ÉLECTRONIQUE                                                                                                    |
| Cochercheurs :<br>Dr. Las Lavalle<br>Mine. Sylvie Machand<br>Dr. Ba Lowensteyn<br>Commanditaire :<br>Merck Canala<br>Site de l'étude<br>La Programme sere évulue par la clientèle du GMF Pierre-La Cardeur, 1000 Montée des Pionnies,<br>Terreborne, COEV 154.<br>Objet :<br>La ba de cette étude et recherche est d'évaluer l'Impact d'un programme de bian-être fondé sur las<br>dinagements aux mode de vie par le bàis d'une plate-form de télésané imas à la disposition de<br>médicion, professionnila de la antée et autres membres da personnil en vue d'Amélioret la prise et<br>charge des fazeurs d'inqué de máladie cardiousculaire et dublem, rotemment Thypertension, la<br>dyslipidémin, le tabagiume, le surpoub, la sédentanté ainsi que les difficultés liées au stress et su<br>sommeil de mauvaise qualité. | En Cliquant le bouton « J'ACCEPTE » ci-dessous, cela signifie que  Vous avez lu l'information présentée plus haut et que vous avez eu l'occasion d'obtenir des réponses à vos questions.  Vous consentez à la collecte, l'utilisation et la divulgation de votre information personnelle conformément aux conditions décrites dans et formulaire de consentement éclairé.  Vous consentez à reservoir des courriels concernant le Programme mobilasanté.com. Vous comprenez que votre participation au Programme eu volontaire. Vous consentez à reservoir des courriels concernant le Programme eu volontaire. Vous comprenez que votre participation au Programme eu volontaire. Vous des lagé dol dans moins 18 ans. Si vous neu désirez pas participer au programme, presentez indiquer votre refus en cliquant le bouton « JE REFUSE  D' J'ACCEPTE  Soumetite |
|                                                                                                    |                                                                                                    |

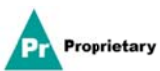

 Une fois connecté, inscrivez votre date de naissance, votre sexe et votre taille et cliquez *Sauvegarder*. Cette étape ne se fait qu'une fois lors de l'inscription à monbilansanté. Vous serez ensuite redirigé vers la page d'aide du site.

| Informations Requises | Informations Facultatives | Préférences  | Changement de mot de passe |   |
|-----------------------|---------------------------|--------------|----------------------------|---|
| Informations Re       | equises                   |              | Carrantelar                | 1 |
| Non d'utili           | sateur demogm/4           |              | Cancel                     |   |
| Sexe                  | homme                     | femme        |                            |   |
| Dati de na            | issance 1917 • Nevrier    | • - 28 •     |                            |   |
| Taille                | cm ou                     | pieds pouces |                            |   |
|                       |                           |              |                            |   |
|                       |                           |              |                            |   |
|                       |                           |              |                            |   |
|                       |                           |              |                            |   |

La page d'aide du site donne un aperçu de ce que l'on peut trouver sur monbilan**santé** ainsi qu'un accès à la **Foire aux questions**. Elle apparaît chaque fois que vous vous connectez et vous pouvez choisir de ne plus l'afficher au démarrage en cliquant la case située en bas à gauche. Pour fermer la page d'aide et accéder à votre page d'accueil personnelle, il suffit de cliquer le **X** en haut à droite.

|                          | Bien démai<br>monbilan                                                                                | rrer avec<br>santé                                                               | Le site monbilan <b>santé</b><br>qui se fait de mieux com<br>pour vous aider à amélic<br>plus heureuxi | vous donne accès à ce<br>me programme en ligne<br>orer votre santé et vivre                                                                                                    |   | Pour fermer<br>la page |
|--------------------------|----------------------------------------------------------------------------------------------------|----------------------------------------------------------------------------------|----------------------------------------------------------------------------------------------------|----------------------------------------------------------------------------------------------------|---|------------------------|
|                          | Bienvenue !                                                                                           |                                                                                  |                                                                                                    |                                                                                                    | • |                        |
|                          | MonBilanSanté va vous aider à av                                                                      | oir la meilleure santé possible, t                                               | ant physique que mentale, tout au l                                                                    | ong de votre vie.                                                                                                    |   |                        |
|                          | Si vous quittez cet écran d'aide, v                                                                   | ous pouvez à tout moment le r                                                    | ouvrir en cliquant 🕐                                                                                   |                                                                                                    |   |                        |
| Pour ne pas              | Évaluez votre santé                                                                                   | Voyez vos résultats                                                              | Tout savoir                                                                                            | Contraction of the second second seco |   |                        |
| afficher au<br>démarrage | Évaluez votre santé physique<br>et mentale en remplissant<br>divers formulaires de santé<br>reconnus. | Voyez en un coup d'oeil<br>l'ensemble des résultats de<br>vos évaluations santé. | Améliorez votre santé à l'aide<br>des outils proposés sur ce site                                      | Participez à des défis pour<br>mettre votre potentiel en<br>action!                                                                                                    |   |                        |
|                          | Nous allions                                                                                          | l'expertise scientifique et l'expér<br>du Programme complet d'améli              | rience clinique de nos professionnel<br>oration de la santé de McGill (CHIP)                           | s de la santé                                                                                                    |   |                        |
| 3                        | Ne pas afficher au démarrage                                                                          |                                                                                  |                                                                                                    | Foire aux Questions                                                                                                    |   |                        |

<u>Remarque</u> : Vous pouvez en tout temps changer votre mot de passe ou autres préférences en cliquant sur le symbole de la roue d'**engrenage** au coin supérieur droit de votre page d'accueil personnelle.

| Accueil   | Ma Santé Mes Défis Biblio                     |                          |
|-----------|-----------------------------------------------|--------------------------|
| Bien-être | Ma Santé Cardiovasculaire pour Septembre 2012 | Santé Cardiovasculaire   |
| Δ         | dinue                                         | Évaluer mon risque       |
| Coeur     | Carolovascula                                 | Mon äge CV dans le temps |
| <b>Se</b> | 50.6                                          | Voir un profil de risque |

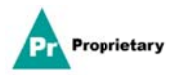

#### Facteurs de risque

Une fois sur votre page d'accueil personnelle, évaluez vos risques pour la santé en cliquant sur chacun des paramètres santé apparaissant du côté gauche. À titre d'exemple, cliquez le bouton *Cœur* et répondez aux questions qui apparaissent à votre écran. Procédez ainsi pour chacun des boutons situés à gauche afin d'obtenir un portrait de vos risques pour la santé.

Remarque : Avant de commencer le défi 'Une tournée en Europe', veuillez faire toutes les évaluations santé.

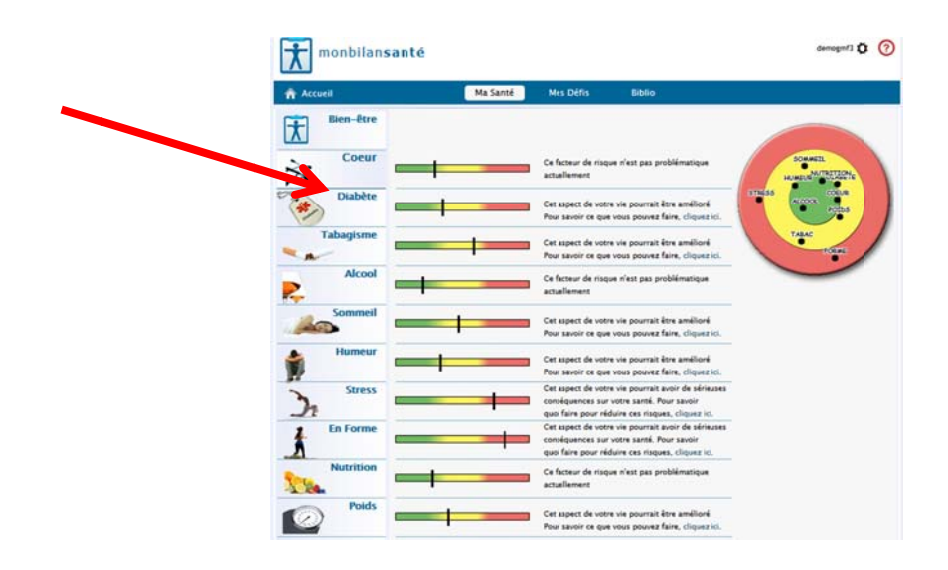

3. Pour en savoir davantage sur vos facteurs de risque et la façon de les prendre en charge, consultez les sections **Quoi faite?** ou **Biblio** de votre page d'accueil personnelle. Vous y trouverez des modules éducatifs, des jeux-questionnaires ainsi que des documents à consulter ou imprimer.

| Ma Santé Mes Défis Biblio                                                                                                    |                                                                                                    |
|----------------------------------------------------------------------------------------------------|----------------------------------------------------------------------------------------------------|
| Aa Santé Cardiovasculaire pour Février 2017                                                                                                    | Sand Cardiovandaine                                                                                                    |
| gisme (dge active)<br>v Pua<br>Nccool Risque de maladie cardiovasculaire sur 10 ans                                                                                                    | Saisie express<br>Profil de risque: 2017–02-27<br>Malade Cardiovasculare (MCV) Non                                                                                    |
| nmeil 21.5<br>15.5                                                                                                    | Antécédents familiaux de MCV Oui<br>Cholestérol sanguin (mmel/L)                                                                                                    |
| ITTELIT Risgue supérieur à la moyene<br>12.5 = 10,7 X<br>10.1 Risgue moyen                                                                                                    | Cholestérol total 5.55<br>Cholestérol LDL 3.20                                                                                                    |
| Stress 6.1 -<br>4.2 -                                                                                                    | Cholessérol HDL 1,45<br>Rapport CT/C-HDL 3,8<br>Tempion artificielle (mentig)                                                                                         |
| Pointe<br>Pointe<br>Prison<br>Prison | Syntolique 130<br>Drawnilopue 83<br>Medicaments pour la TA Quel<br>Tabagisme Minn<br>Dabite Nean<br>Prodi Roj 70<br>Midro de masse corporalis foj m <sup>2</sup> 72,5 |

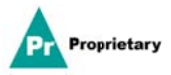

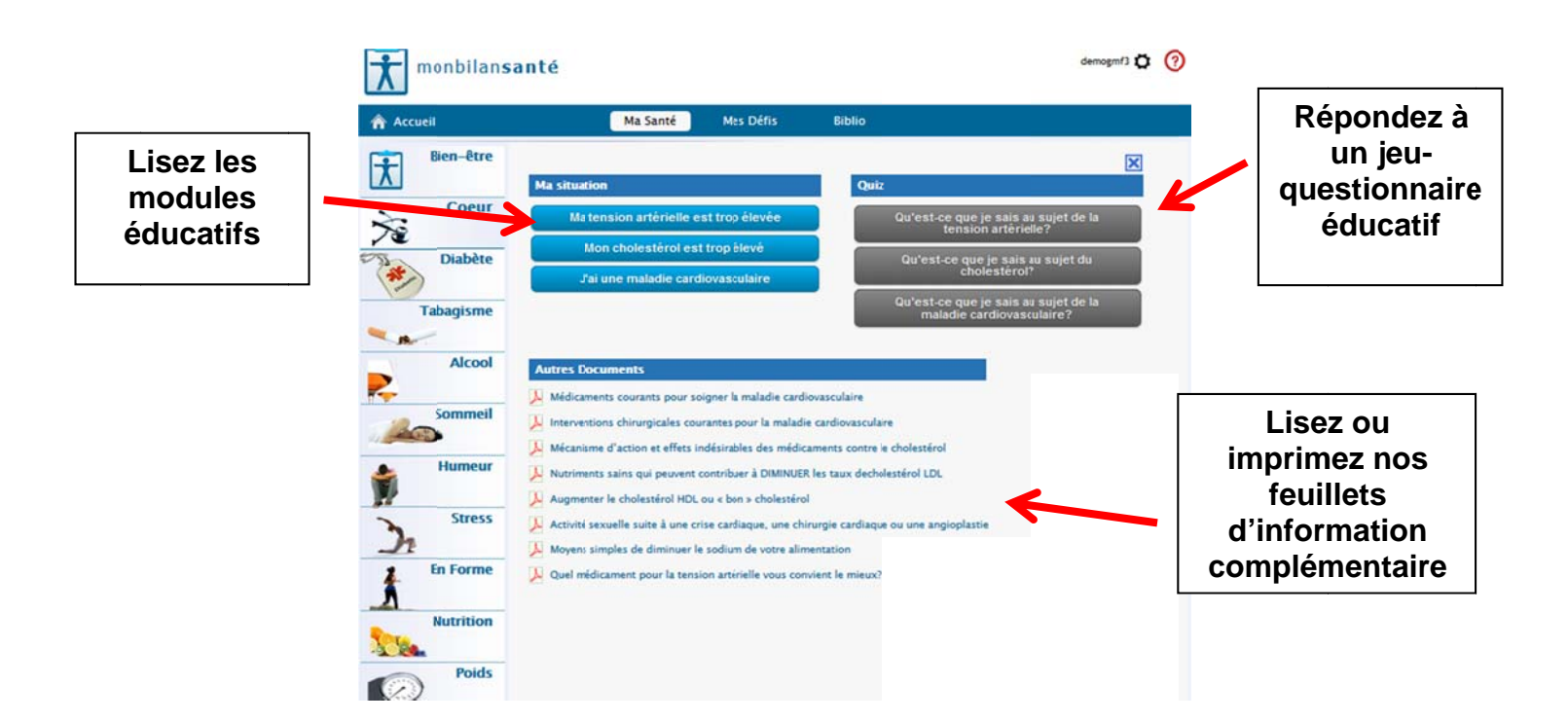

 Pour accéder aux défis, cliquez le bouton Mes Défis au haut de votre page d'accueil personnelle et choisissez votre défi. Cliquez le bouton vert pour accéder à la page de saisie des pas et des activités.

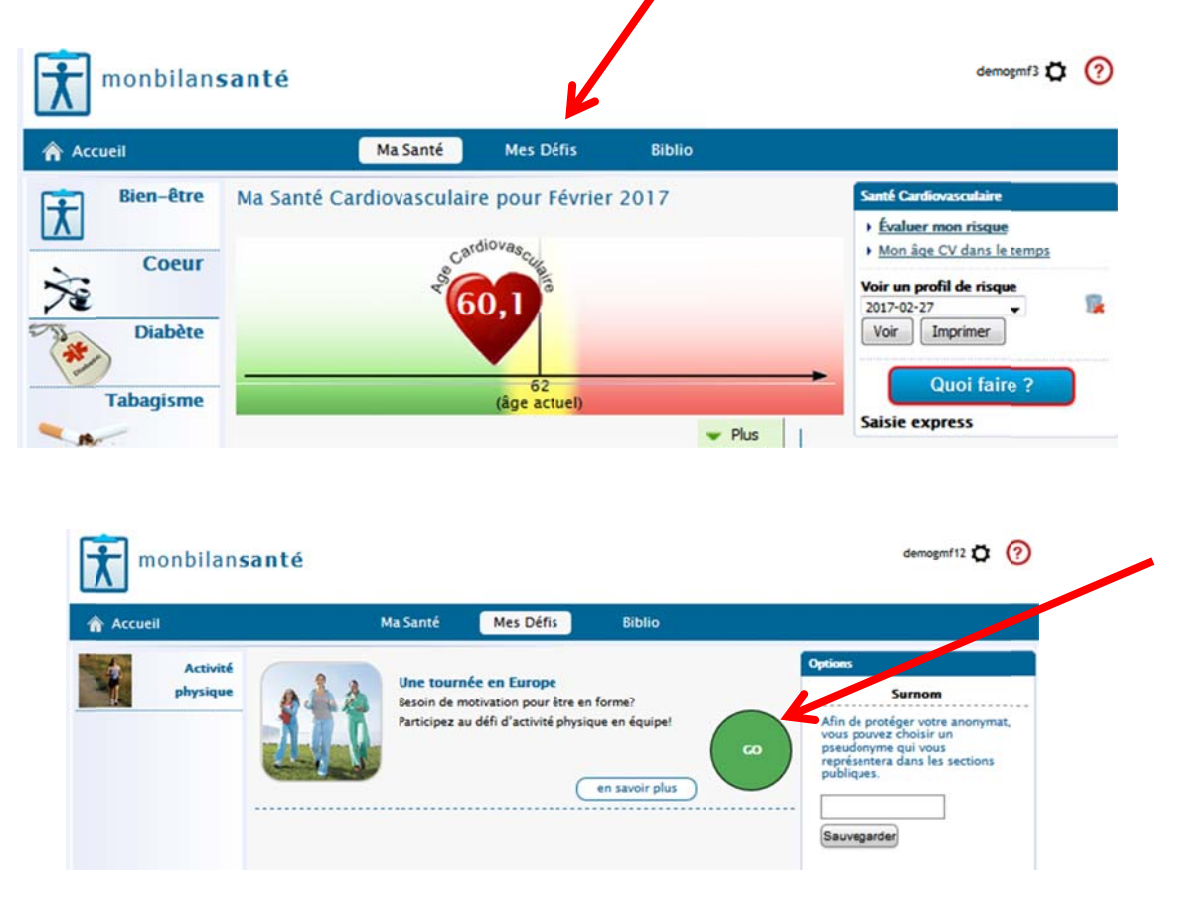

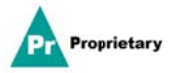

### Défi d'activité physique

Remarque : Lors de votre première visite à la page de saisie des pas et des activités, on vous demandera votre objectif quotidien de pas. Il suffit d'inscrire le nombre de pas que vous souhaitez franchir pour votre défi personnel et de cliquer **Sauvegarder** 

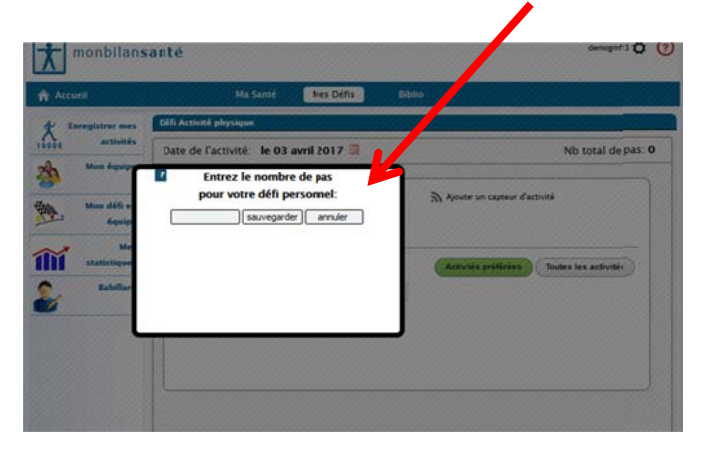

Une fois à la page du défi, inscrivez vos pas et vos activités.

**Pour les pas** : Il suffit d'inscrire le nombre de pas apparaissant sur votre podomètre. N'oubliez pas de remettre votre podomètre à zéro pour la journée suivante.

**Pour les activités** : Si vous n'avez pas de podomètre ou si vous avez fait une activité qui n'est pas compatible avec le podomètre (ex. : la natation), sélectionnez votre activité à partir du menu déroulant des activités apparaissant à droite et inscrivez le nombre de minutes que vous avez consacrées à l'activité. Le programme fera une conversion automatique en pas.

<u>**Dispositif FitBit</u>** : Si vous utilisez un capteur d'activités FitBit, il est possible de le synchroniser avec le programme pour une saisie automatique de vos activités. Pour ce faire, cliquez *Ajouter un capteur d'activité* et suivez les instructions.</u>

Les boutons apparaissant à gauche vous permettent de voir votre évolution ainsi que celle des autres participants tout au long du défi. Explorez-les et vous y découvrirez la carte du trajet, les meneurs, vos statistiques personnelles ainsi qu'un babillard pour communiquer avec les autres participants au défi.

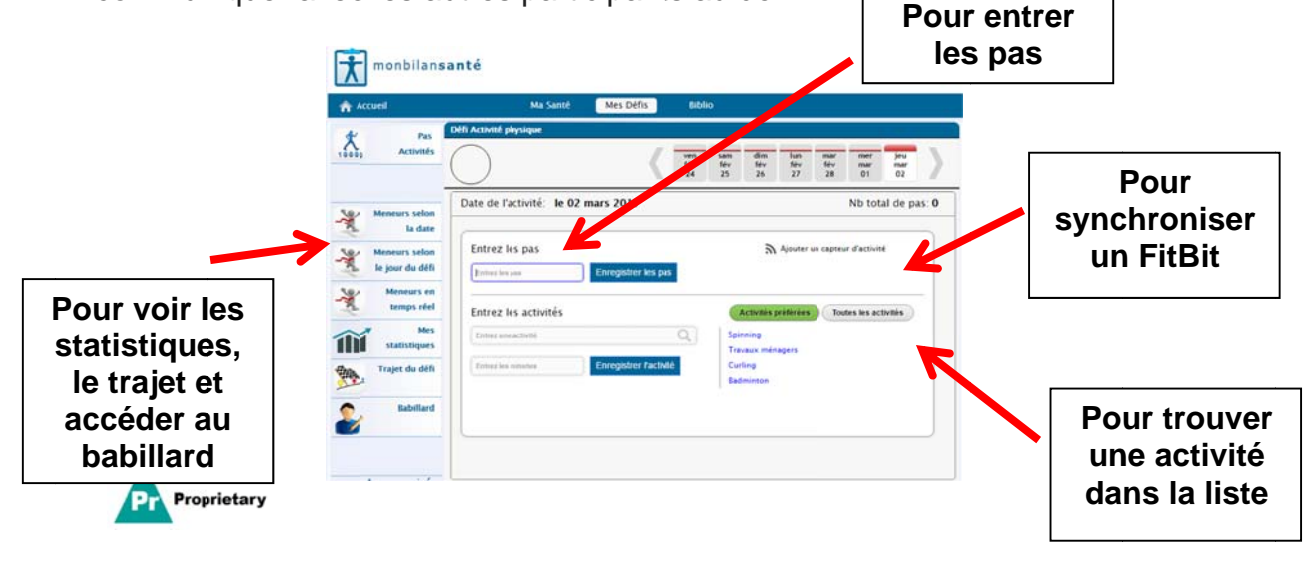

<u>Saisie de données rapide</u> : Pour entrer vos données d'exercice rapidement, utilisez le lien suivant <u>http://myhealthcheckup.com/qsfr</u>. Ce lien fonctionne bien sur téléphones intelligents et vous pouvez saisir les données des 4 derniers jours.

Une fois sur le lien, saisissez votre nom d'utilisateur et votre mot de passe. À la page suivante, sélectionnez le type de données que vous voulez entrer (ex. : Activité physique) et il ne vous reste qu'à inscrire vos données (lecture podomètre ou activités).

| Enregistrement de votre activité physique |                          |           |           |  |  |  |
|-------------------------------------------|--------------------------|-----------|-----------|--|--|--|
| MAI<br>11                                 | MAI<br>12                | MAI<br>13 | MAI<br>14 |  |  |  |
| Podo                                      | Podomètre 0 pas          |           |           |  |  |  |
| Autres                                    | Autres activités minutes |           |           |  |  |  |
| Choisissez une activité 🗸 0               |                          |           |           |  |  |  |
| Choisissez une activité 🗸 0               |                          |           |           |  |  |  |
| Choisissez une activité V 0               |                          |           |           |  |  |  |
| Choisissez une activité V 0               |                          |           |           |  |  |  |
| Choisissez une activité V 0               |                          |           |           |  |  |  |
| (                                         | Enregistrer              |           |           |  |  |  |

Pour toute question, veuillez vous adresser à Audrey Hottin au 450 657-1313, poste 2200 ou écrivez à Sylvie Marchand au pplg@monbilansante.ca.

## DOCUMENTS UTILES À CONSULTER POUR DÉMARRER

### Sur monbilansanté, allez dans Biblio sous En forme :

- 1- Formulaire d'établissement des objectifs en matière d'activité physique
- 2- Se servir d'un podomètre pour augmenter son activité physique et perdre du poids

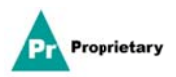